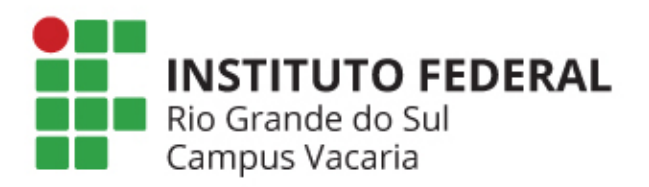

# SISTEMA ELETRÔNICO DE ELEIÇÕES

**IFRS - CAMPUS VACARIA** 

Instruções para eleitores

# O que é o sistema eletrônico de eleições?

- O sistema eletrônico de eleições do IFRS Campus Vacaria é baseado no sistema HELIOS
  - Sistema de código-aberto e gratuito desenvolvido por Ben Adida e mantido pela comunidade
  - A URL do sistema do IFRS é <u>http://eleicoes.vacaria.ifrs.edu.br</u> fique atento a qualquer mudança!
  - Caso encontre alguma inconsistência contate imediatamente <u>comissao.eleitoral@vacaria.ifrs.edu.br</u>

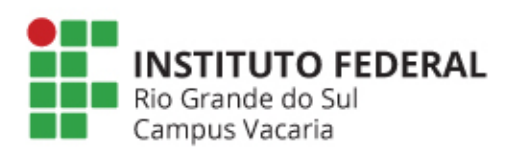

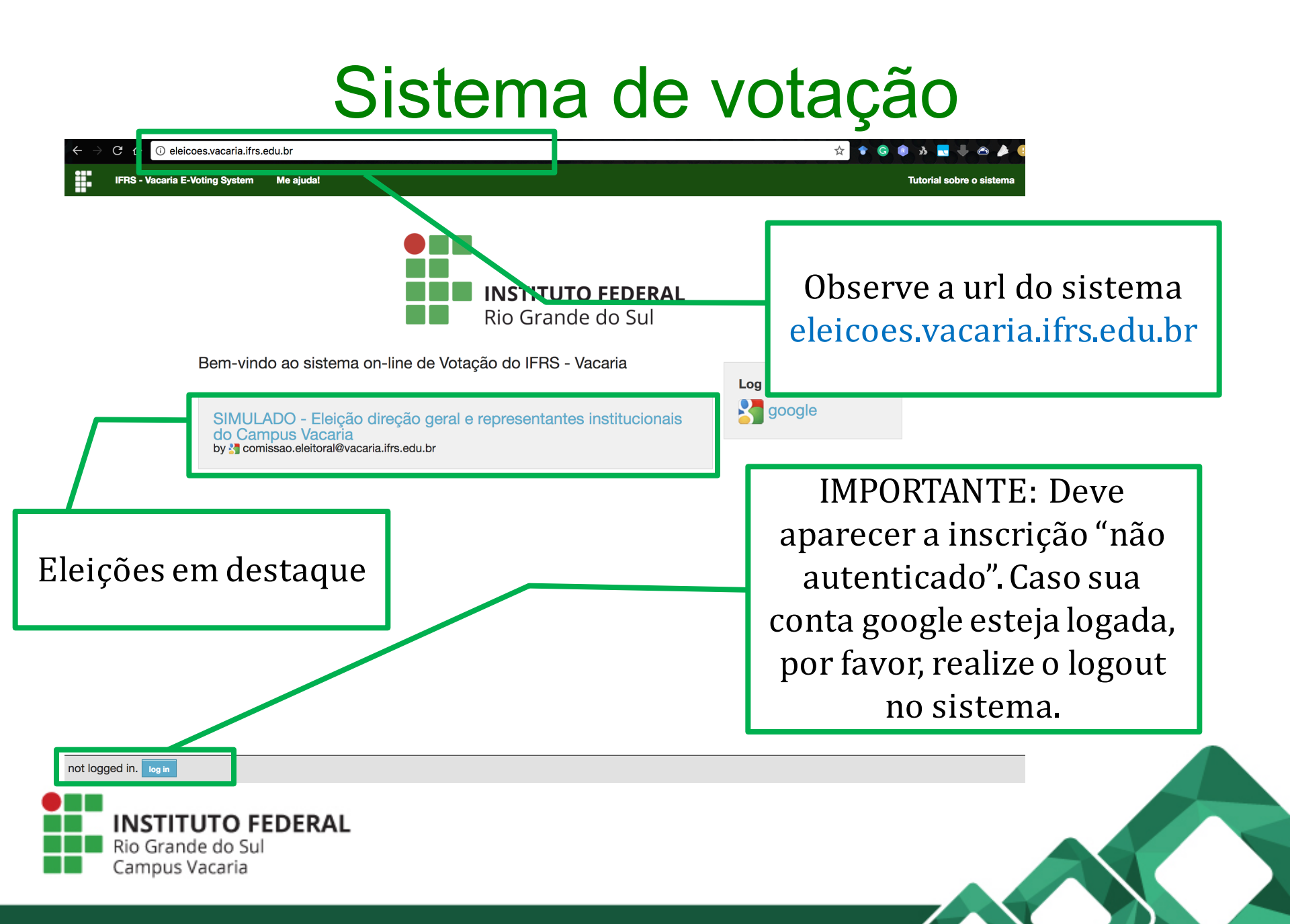

#### Sistema de votação

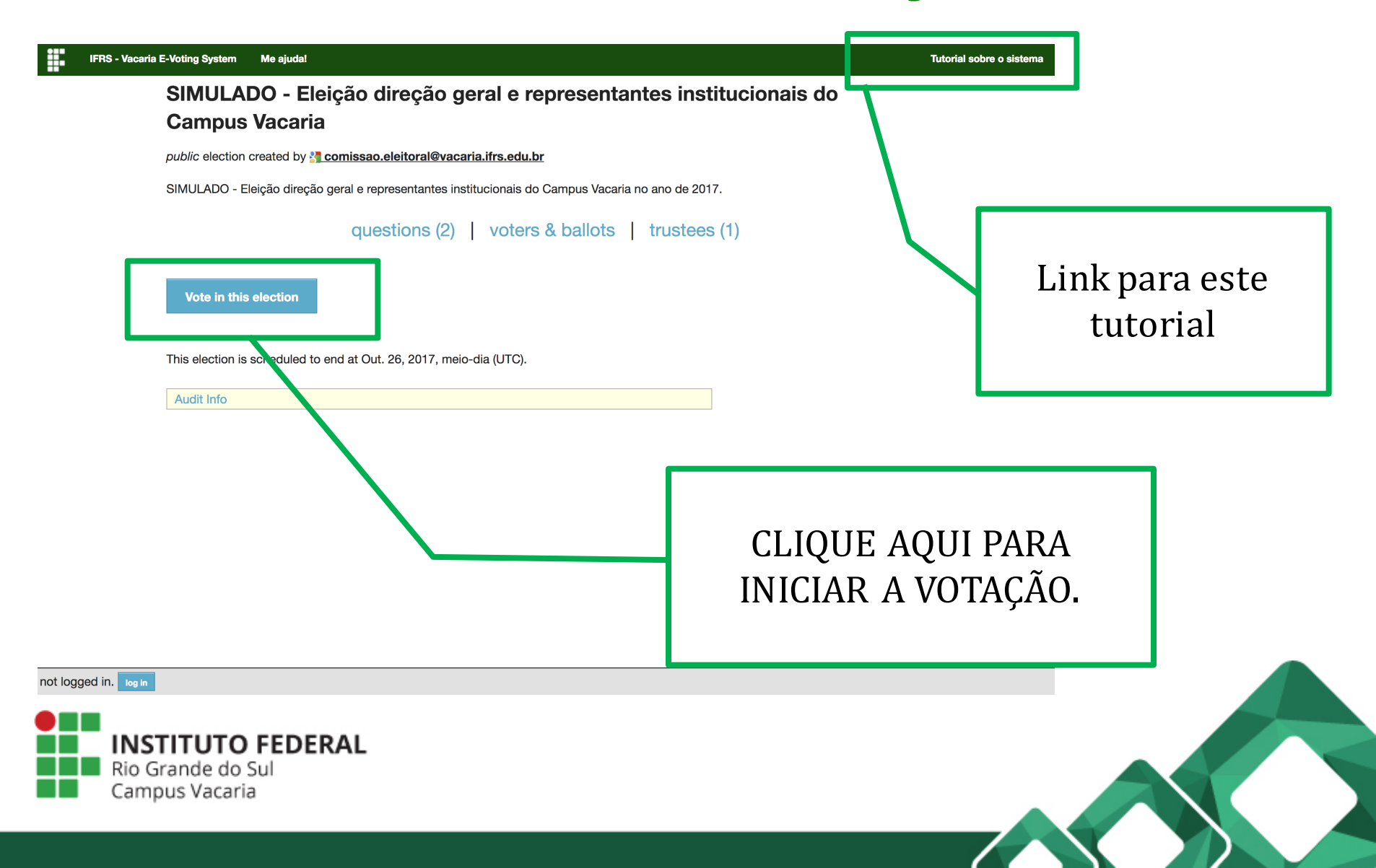

# COMO VOTAR?

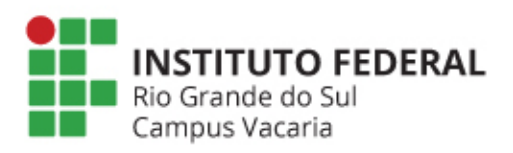

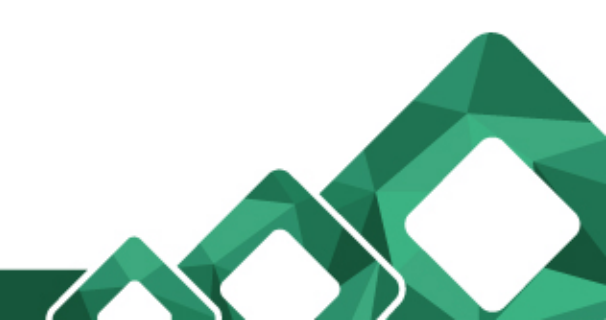

# E-mail

| Votar: SIMULADO - Eleição de Diretor 2017 📃                                                                                                    | Inbox x                                  |                                     |                        |
|----------------------------------------------------------------------------------------------------|------------------------------------------|-------------------------------------|------------------------|
| comissao.eleitoral@vacaria.ifrs.edu.br<br>to Ricardo                                                                                                    | 1:23 PM ( Ren                            | netente dos e-mails<br>IERS Vacar   | das eleições do<br>tia |
| ₹A Portuguese ► > English ► Translate message                                                                                                    | com                                      | issao.eleitoral@vac                 | caria.ifrs.edu.br      |
| Caro(a) Ricardo Luis dos Santos,                                                                                                    |                                          |                                     |                        |
| Esta é uma eleição simulada. Para votar siga as instruções disponív<br>edu.br/tutorial.pdf                                                                                                    | veis em http://eleicoes                  | URL para acess                      | o ao sistema           |
| URL da Eleição: http://eleicoes.vacaria.ifrs.edu.br/helios/e/simulado<br>Fingerprint da Eleição: cBojEnaihw6WvI9Dg7Vce8goFppIaBfP3S2y                                                                          | -diretor-2017/vote eletrônico de votação |                                     | e votação              |
| Seu ID: 1248221<br>Sua senha: ckGYJyYqd6                                                                                                    |                                          | http://eleicoes.vao                 | caria.ifrs.edu.br      |
| Com o intuito de proteger sua privacidade, esta eleição está configu<br>para nunca mostrar sua identificação, nome ou enderoço de e-mail<br>Ao invés disso, o centro de rastreamento de cédula somente exibirá | urada<br>ao público.<br>á seu alias.     | Usuário e senha r                   | no sistema             |
| Seu alias é V1.                                                                                                    |                                          | (credenciais neo<br>para vota       | cessárias<br>ar)       |
| por favor utilize seu *ID*, não seu alias.                                                                                                    |                                          |                                     |                        |
| <br>IFRS - Vacaria E-Voting System                                                                                                    | Pseudôni                                 | mo utilizado para                   |                        |
| INSTITUTO FEDERAL<br>Rio Grande do Sul                                                                                                    | verificar<br>recebid                     | se o seu voto foi<br>o corretamente |                        |
| Campus Vacaria                                                                                                    |                                          |                                     |                        |

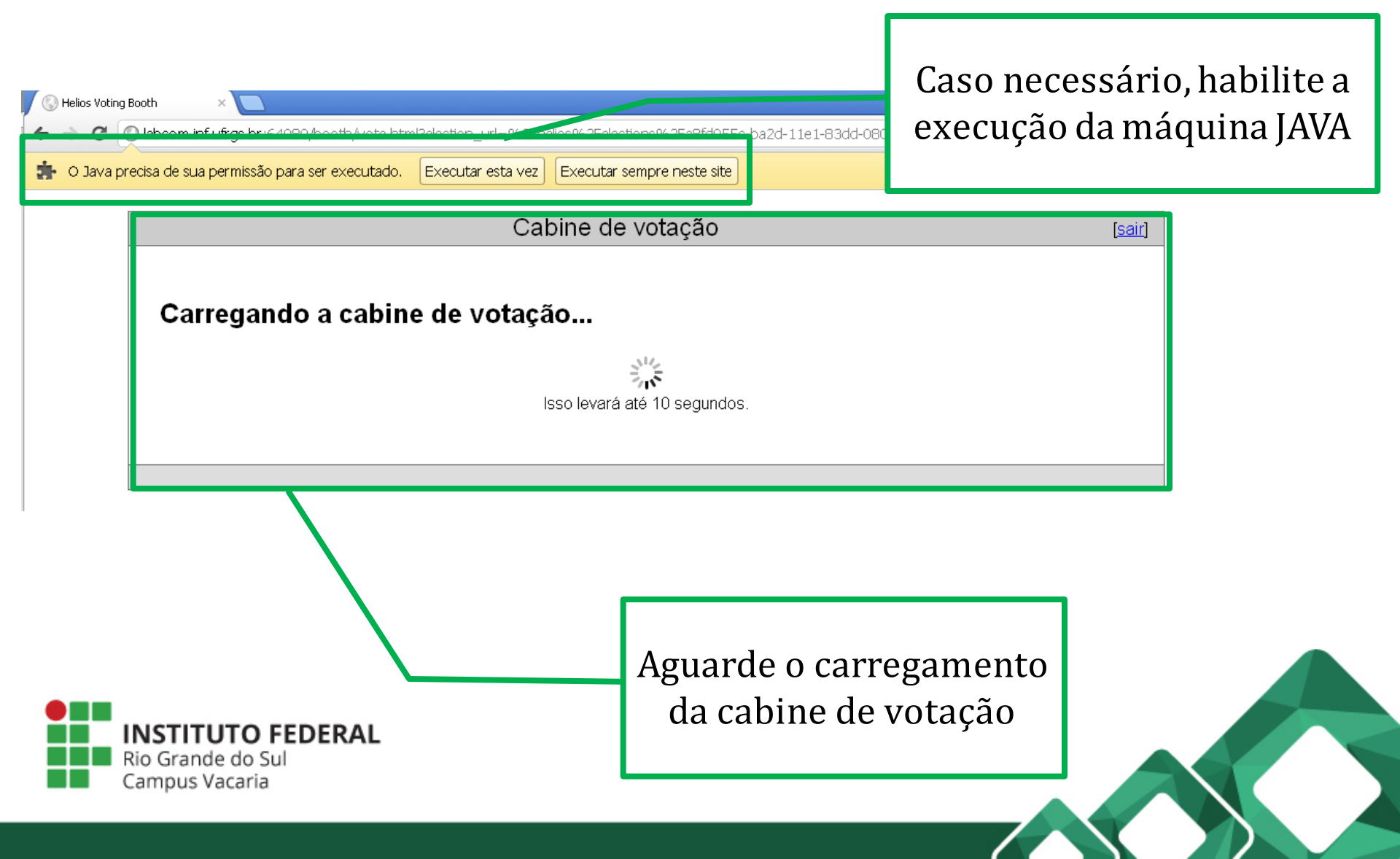

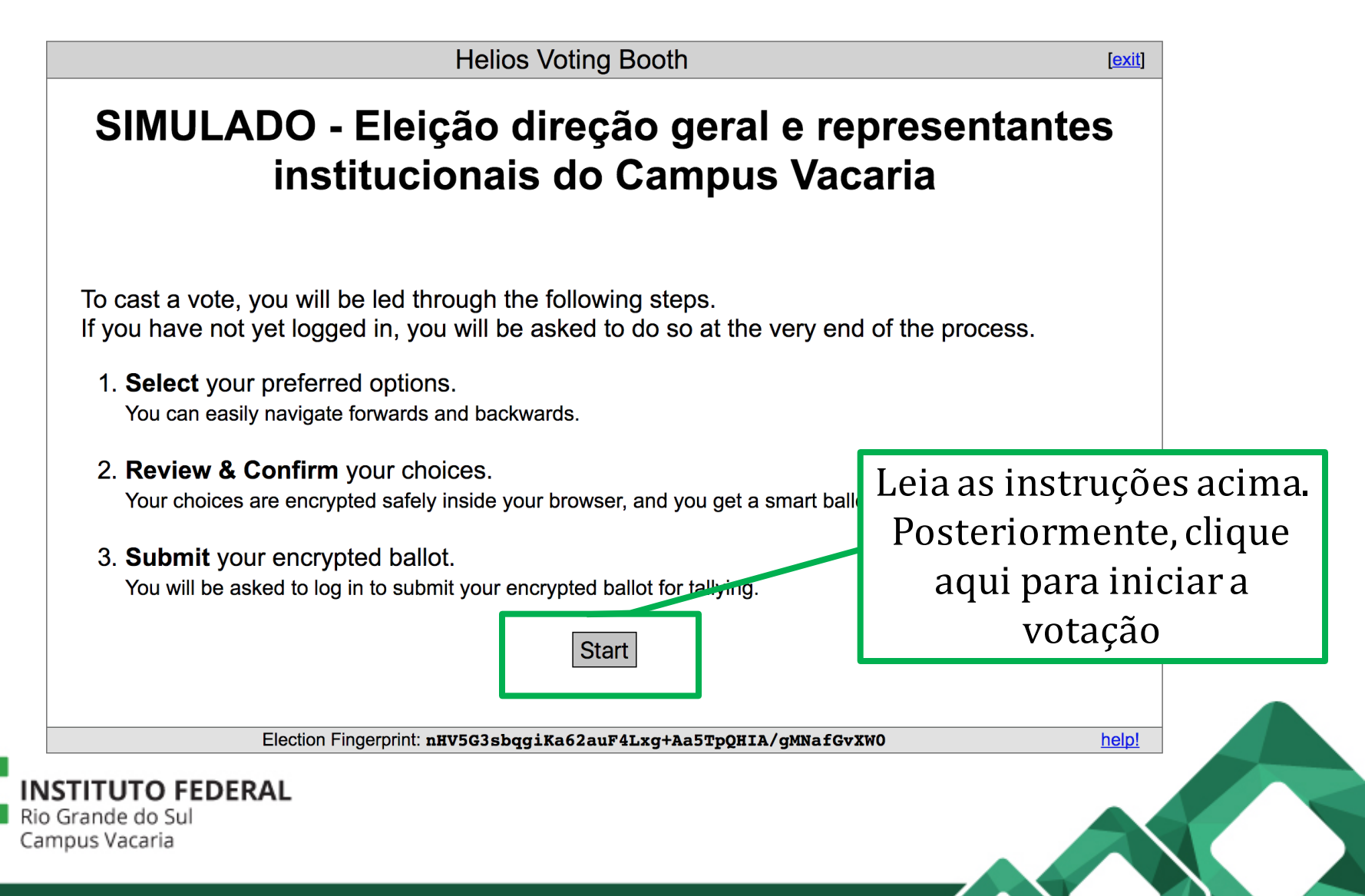

| SIMULADO                                                                                                    | Helios Voting Booth<br>- Eleição direção geral e re<br>stitucionais do Campus Va | epresentantes<br>caria             |
|----------------------------------------------------------------------------------------------------|----------------------------------------------------------------------------------|------------------------------------|
|                                                                                                    | (1) Select (2) Review (3) Submit                                                 |                                    |
| Em quem você vota<br>#1 of 2 vote for 1<br>Darth Vader<br>Darth Maul<br>Darth Sidious<br>Lucas Skywalker<br>Yoda<br>Obi-Wan Kenobi | para diretor geral do Campus Vacaria?                                            | Selecione apenas UMA<br>das opções |
| Next                                                                                                    | n Fingerprint: <b>nHV5G3sbqgiKa62auF4Lxg+Aa5TpQHIA/gMNafG</b>                    | wxwo help!                         |
| Grande do Sul<br>pus Vacaria                                                                                                    |                                                                                  |                                    |

| SIMULADO                                                                                         | Heli<br>- Eleição              | os Voting Boot<br>direção | տ<br>geral e representant             | [exit]           |
|--------------------------------------------------------------------------------------------------|--------------------------------|---------------------------|---------------------------------------|------------------|
| in                                                                                               | (1) Select                     | (2) Review                | (3) Submit                            |                  |
| Em quem você vota<br>#1 of 2 — vote for 1<br>Darth Vader<br>Darth Maul                           | a para diretor gei             | ral do Campus             | Vacaria?                              |                  |
| <ul> <li>Darth Sidious</li> <li>Lucas Skywalker</li> <li>Yoda</li> <li>Obi-Wan Kenobi</li> </ul> |                                |                           | Após selecionar sua<br>Clique em NEXT | a opção.<br>para |
| Next                                                                                             |                                |                           | votação                               | ssoue            |
| Electi                                                                                           | on Fingerprint: <b>nHV5G3s</b> | bqgiKa62auF4Lxg+          | Aa5TpQHIA/gMNafGvXW0                  | <u>help!</u>     |
| STITUTO FEDERAL<br>Grande do Sul<br>mpus Vacaria                                                 |                                |                           |                                       |                  |

|                                                                                                    | Helios Voting Booth                                                                                | [ <u>exit]</u> |
|----------------------------------------------------------------------------------------------------|----------------------------------------------------------------------------------------------------|----------------|
| SIMULADO - E<br>institu                                                                                                    | leição direção geral e represent<br>ucionais do Campus Vacaria                                     | tantes         |
| Em quem você vota para<br>02 opções)<br>#2 of 2 vote for up to 2<br>Batman<br>Homem-Aranha<br>Capitão Nascimento<br>Mulher Maravilha<br>Zé Pequeno<br>Donald | representantes institucionais do campus Vacaria? (                                                 | escolha até    |
| Previous<br>Election Finger<br>NSTITUTO FEDERAL<br>io Grande do Sul<br>ampus Vacaria                                                                         | Algumas eleições podem ter<br>mais que um voto ou votos<br>múltiplos (neste caso até 02<br>opções) | • ceed         |

|                            | Helios Voting Booth [exit]                                                            |
|----------------------------|---------------------------------------------------------------------------------------|
|                            | SIMULADO - Eleição direção geral e representantes<br>institucionais do Campus Vacaria |
|                            | (1) Select (2) Review (3) Submit                                                      |
|                            | Em quem você vota para representantes institucionais do campus Vacaria? (escolha até  |
| Após<br>c                  | escolher suas opções<br>icar em Proceed                                               |
|                            | Previous                                                                              |
|                            | Election Fingerprint: nHV5G3sbqgiKa62auF4Lxg+Aa5TpQHIA/gMNafGvXW0 help!               |
| Rio Grande o<br>Campus Vac | io FEDERAL<br>lo Sul<br>aria                                                          |
|                            |                                                                                       |

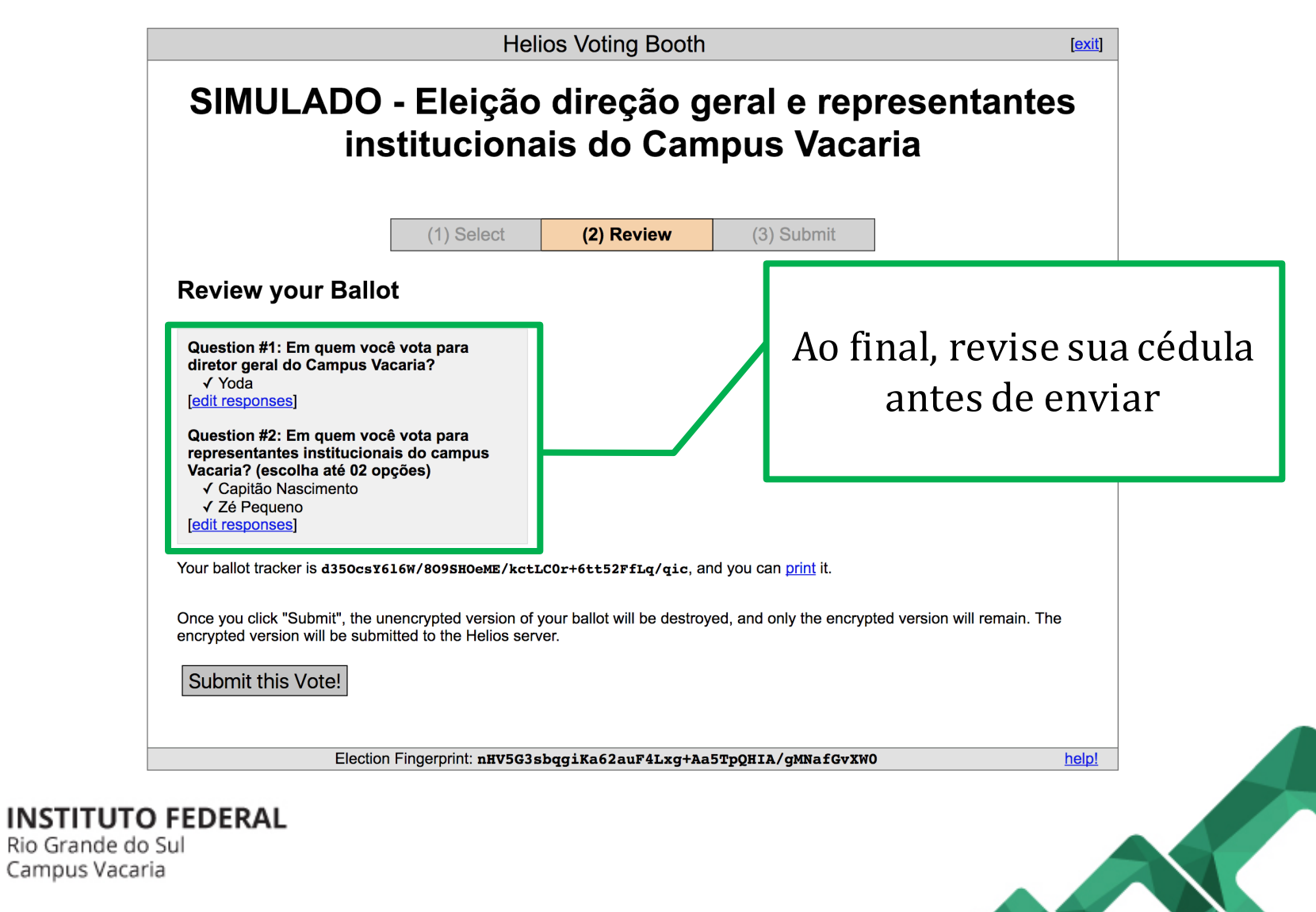

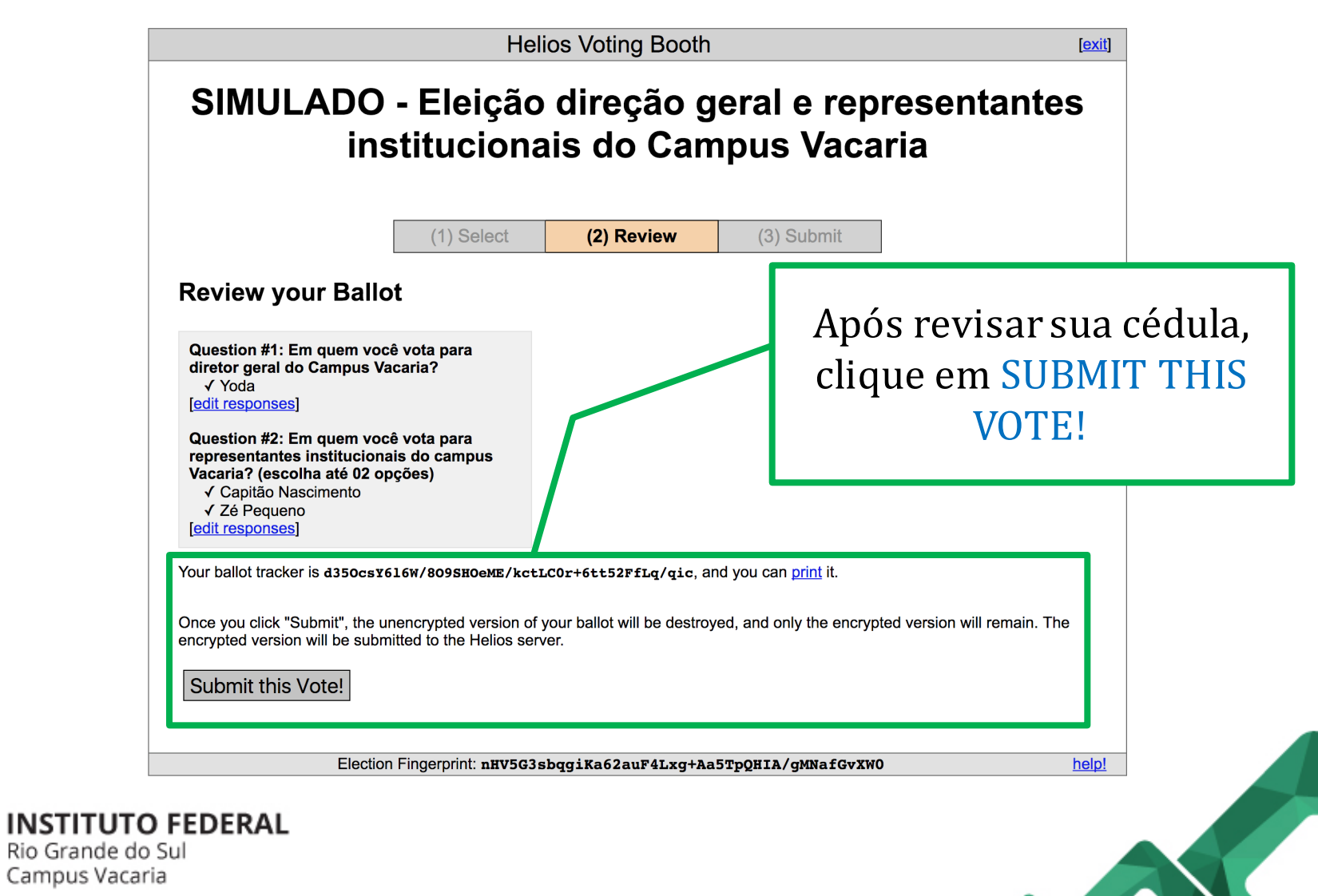

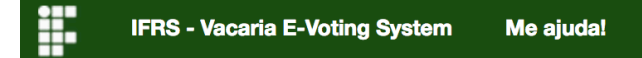

Submitting your vote for SIMULADO - Eleição direção geral e representantes institucionais do Campus Vacaria...

| Please provide the voter ID and password you received by email. |                             |
|-----------------------------------------------------------------|-----------------------------|
| Voter ID:                                                       |                             |
| Password:                                                       |                             |
| You may cast as many ballots as you wish:                       |                             |
| only the last one counts.                                       |                             |
| cast ballot                                                     | Posteriormente, faça log in |
|                                                                 | utilizando as credenciais   |
| Your smart ballot tracker is:                                   | enviadas por e-mail         |
| XbZInPp5oNSXPfpxjnDqS972vXOJIrCnU4ilfXZxtKE                     |                             |

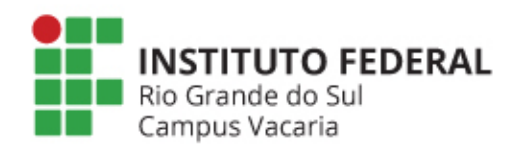

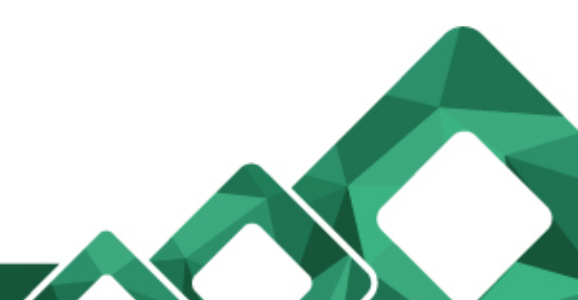

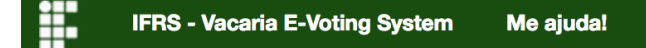

Submitting your vote for SIMULADO - Eleição direção geral e representantes institucionais do Campus Vacaria...

Please provide the voter ID and password you received by email.

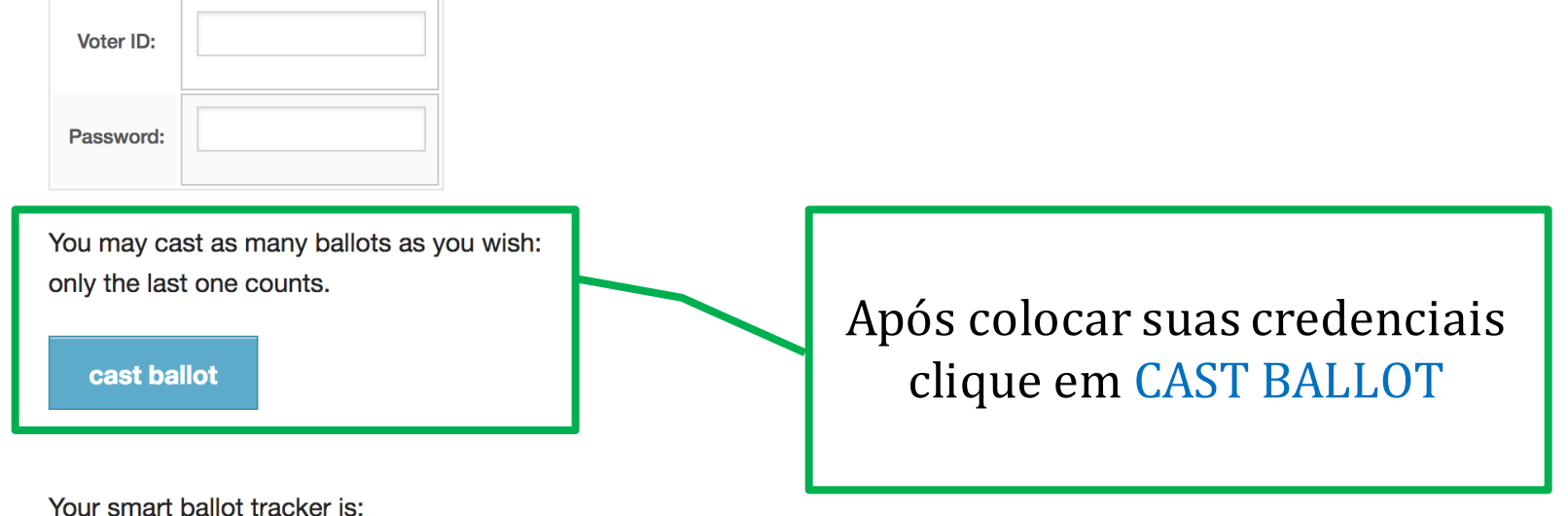

XbZInPp5oNSXPfpxjnDqS972vXOJIrCnU4ilfXZxtKE

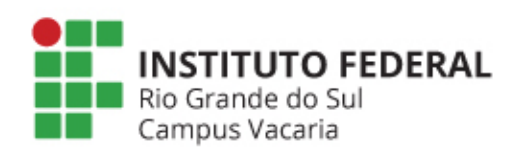

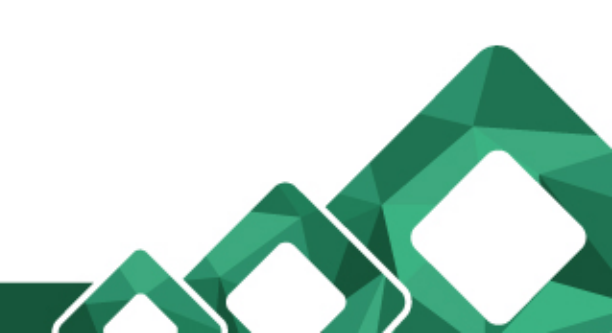

IFRS - Vacaria E-Voting System Me ajuda!

#### SIMULADO - Eleição direção geral e representantes institucionais do Campus Vacaria — Vote Successfully Cast!

Congratulations, your vote has been successfully cast!

Your smart ballot tracker is:

XbZInPp5oNSXPfpxjnDqS972vXOJIrCnU4ilfXZxtKE

[ return to election info ]

Tela de confirmação de voto submetido com sucesso

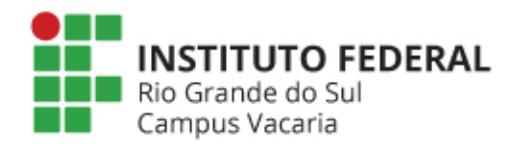

IFRS - Vacaria E-Voting System Me ajuda!

#### SIMULADO - Eleição direção geral e

Você pode verificar o envio do

seu voto, clicando neste *link* 

#### representante

Vacaria – Vot

Congratulations, your vote has been succ

Your smart ballot tracker is

XbZInPp50NSXPfpxjnDqS972vXOJIrCnU4ilfXZxtKE

[ return to election info ]

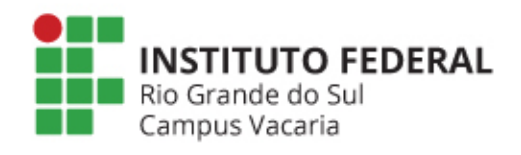

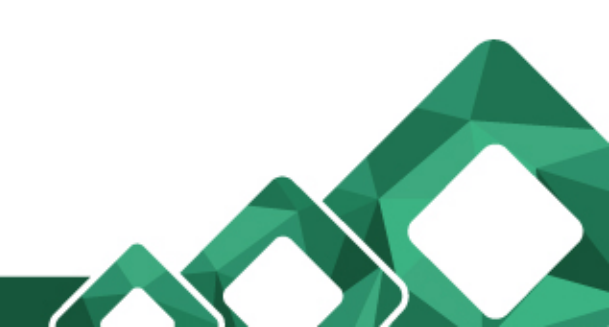

pus

IFRS - Vacaria E-Voting System Me ajuda!

#### SIMULADO - Eleição direção geral e

Você pode verificar o envio do

seu voto, clicando neste *link* 

#### representante

Vacaria – Vot

Congratulations, your vote has been succ

Your smart ballot tracker is

XbZInPp50NSXPfpxjnDqS972vXOJIrCnU4ilfXZxtKE

[ return to election info ]

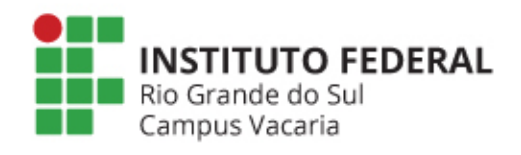

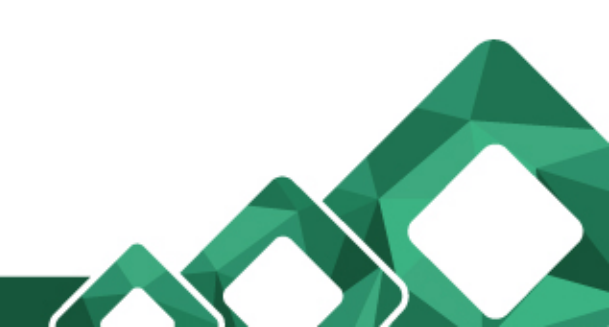

pus

IFRS - Vacaria E-Voting System Me ajuda!

#### SIMULADO - Eleição direção geral e representantes institucionais do Campus Vacaria

public election created by <u> comissao.eleitoral@vacaria.ifrs.edu.br</u>

SIMULADO - Eleição direção geral e representantes institucionais do Campus Vacaria no ano de 2017.

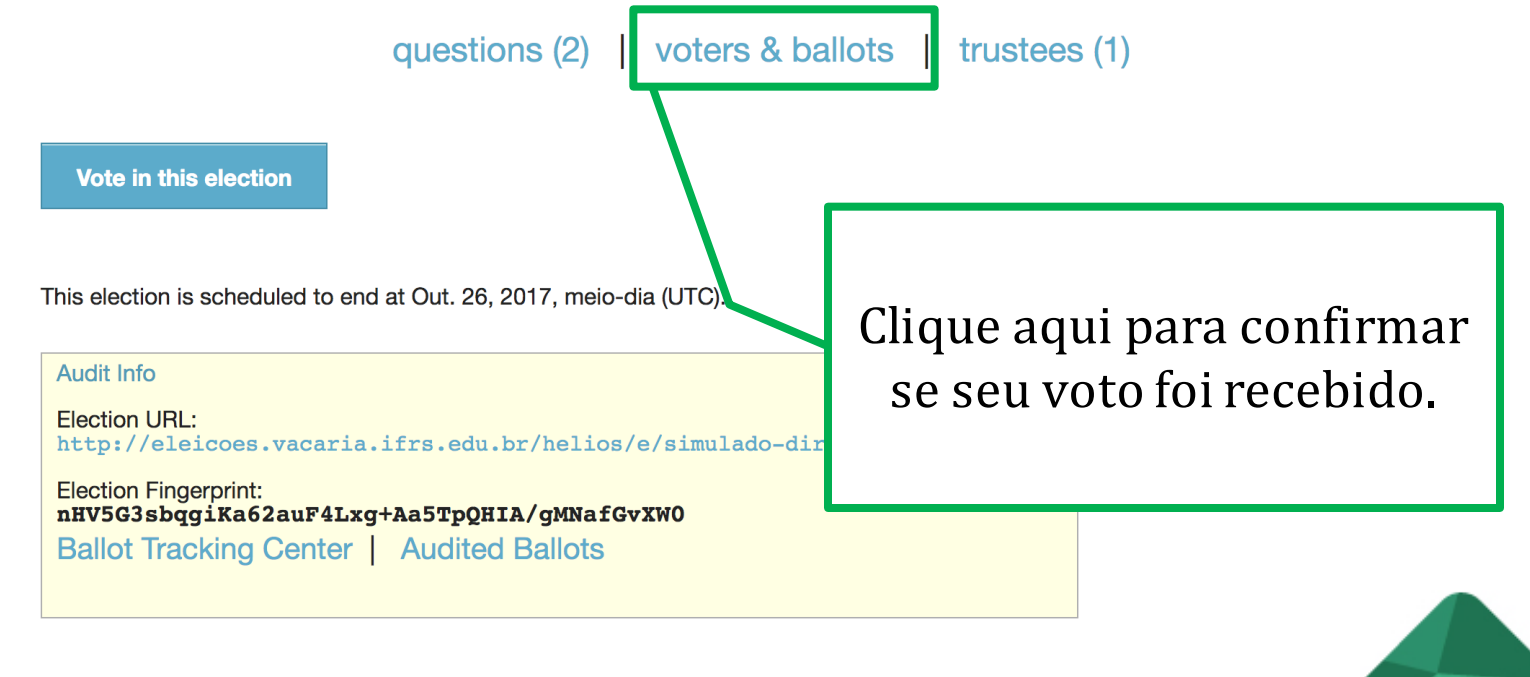

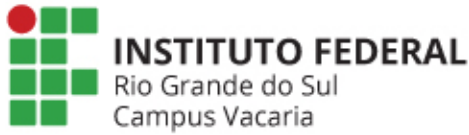

SIMULADO - Eleição direção geral e representantes institucionais do Campus Vacaria — Voters and Ballot Tracking Center [back to election]

Who can vote? Only the voters listed here.

#### 6 cast votes

Voters 1 - 7 (of 7)

| Alias | Smart Ballot Tracker                               |
|-------|----------------------------------------------------|
| V1    | 1BLb4Q07vJYCnJfVQlBV/cCxi6pHVJobKOa1NgqI1WM [view] |
| V2    | gncnzc7Ss+tb1xcyGkegB2W5LYuTRB++98x1Cp4kJu0 [view] |
| V3    | 7D72+T8EfZ2ll+bAxFH2IYftkiX6UddlirWFoz/zwF8 [view] |
| V4    | -                                                  |
| V5    | XbZInPp5oNSXPfpxjnDqS972vXOJIrCnU4ilfXZxtKE [view] |
| V6    | YbAD9iCo7jgNBRMaEbrLjcbTUq2cU4OR0GAKHZM51Wc [view] |
| V7    | fcyKjNV5hiQLXVD7AgUFhQWltP9Eg7v/eHaD3nhECAM [view] |

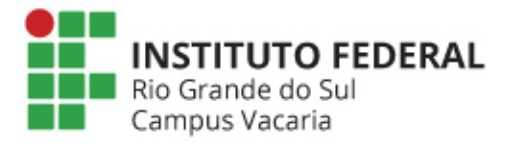

Eleições com muitos eleitores surgirá um campo de busca, então, digite o Alias recebido em seu e-mail e clique em SEARCH

SIMULADO - Eleição direção geral e representantes institucionais do Campus Vacaria — Voters and Ballot Tracking Center [back to election]

Who can vote? Only the voters listed here.

#### 6 cast votes

Voters 1 - 7 (of 7)

| Alias | Smart Ballot Tracker                               |
|-------|----------------------------------------------------|
| V1    | 1BLb4Q07vJYCnJfVQ1BV/cCxi6pHVJobKOa1NgqI1WM [view] |
| V2    | gncnzc7Ss+tb1xcyGkegB2W5LYuTRB++98x1Cp4kJu0 [view] |
| V3    | 7D72+T8EfZ2ll+bAxFH2IYftkiX6UddlirWFoz/zwF8 [view] |
| V4    |                                                    |
| V5    | XbZInPp5oNSXPfpxjnDqS972vXOJIrCnU4ilfXZxtKE [view] |
| Vb    | YDAD91C0/JGNBRMAEDTLJCDTUQ2CU40RUGAKHZM51WC [view] |
| V7    | fcyKjNV5hiQLXVD7AgUFhQWltP9Eg7v/eHaD3nhECAM [view] |
|       |                                                    |

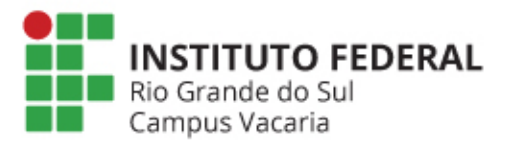

Rastreador de cédula que você recebeu por e-mail ao final da votação e o alias recebido no início da eleição

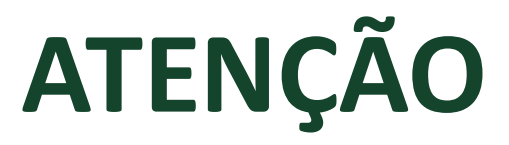

 Vote quantas vezes desejar. Apenas o seu ÚLTIMO voto será computado

# Dúvidas???

#### comissao.eleitoral@vacaria.ifrs.edu.br

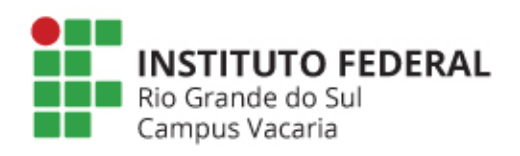